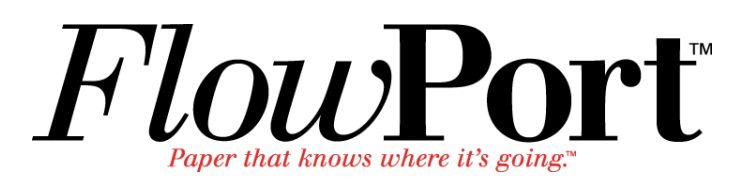

# Xerox Document Centre Setup Guide for FlowPort

This document is intended for use by FlowPort System Administrators when configuring the following Xerox Document Centres to scan to a FlowPort server:

- Document Centre 240/255/265/460/470/480/490
- Document Centre 220/230/332/340/432/420/425/432/440

There are two basic things you must do on the Document Centre:

- Designating a "repository" on the document centre. This is the IP address of the FlowPort server.
- Setting up a default scan template.

The procedures in this guide are provided as examples only. Because of firmware differences, the screens you see may be different, however you may use the concepts presented here.

## **Configuring a Document Centre 240/255/265/460/470/480/490** with Centreware Internet Services

Verify that the Scan-to-File feature is installed on the Document Centre. Print a Configuration sheet and check the installed options list for Scan-to-File. If the Scan-to-File is not listed, contact your Xerox service representative to obtain and install the Scan-to-File kit. You can also call 1-800-ASK-XEROX for information about obtaining and installing this feature.

## FlowPort Repository & Template Setup

The Xerox Document Centre uses templates and repositories to control the disposition of scanned documents. Information about these templates and repositories is stored inside the Document Centre and is accessible through the Web server embedded in the device. The Document Centre provides a default template, a number of named template (optional), a default public repository, and four other configurable public repositories.

Templates are shown as choices on the Document Centre Touch Screen. The default template is named "@default.xst" and it is the first template shown in the template list on the screen. The Xerox Document Centre uses *templates* and *repositories* to control the disposition of scanned documents. Information about these templates and repositories is stored inside the Document Centre and is accessible through the Web server embedded in the device. The Document Centre provides a default template, a number of named templates (optional), a default public repository, and four other configurable public repositories.

Templates are shown as choices on the Document Centre Touch Screen. The default template is named "@default.xst" and it is the first template shown in the template list on the screen.

Repositories are shown as choices for template setup in the Document Centre Web-based administration tool. Each repository has the following settings:

- Repository List
- Protocols
- File Server IP Address
- Directory Path
- Login Name
- Password

Configuring a Document Centre 240/255/265/460/470/480/490 with Centreware Internet Services

## **FlowPort Repository Setup**

The following settings for the Default Repository and Template Pool Setup are recommended.

1 In your Web browser's Address (or Location) box, enter the TCP/IP address of your Document Centre.

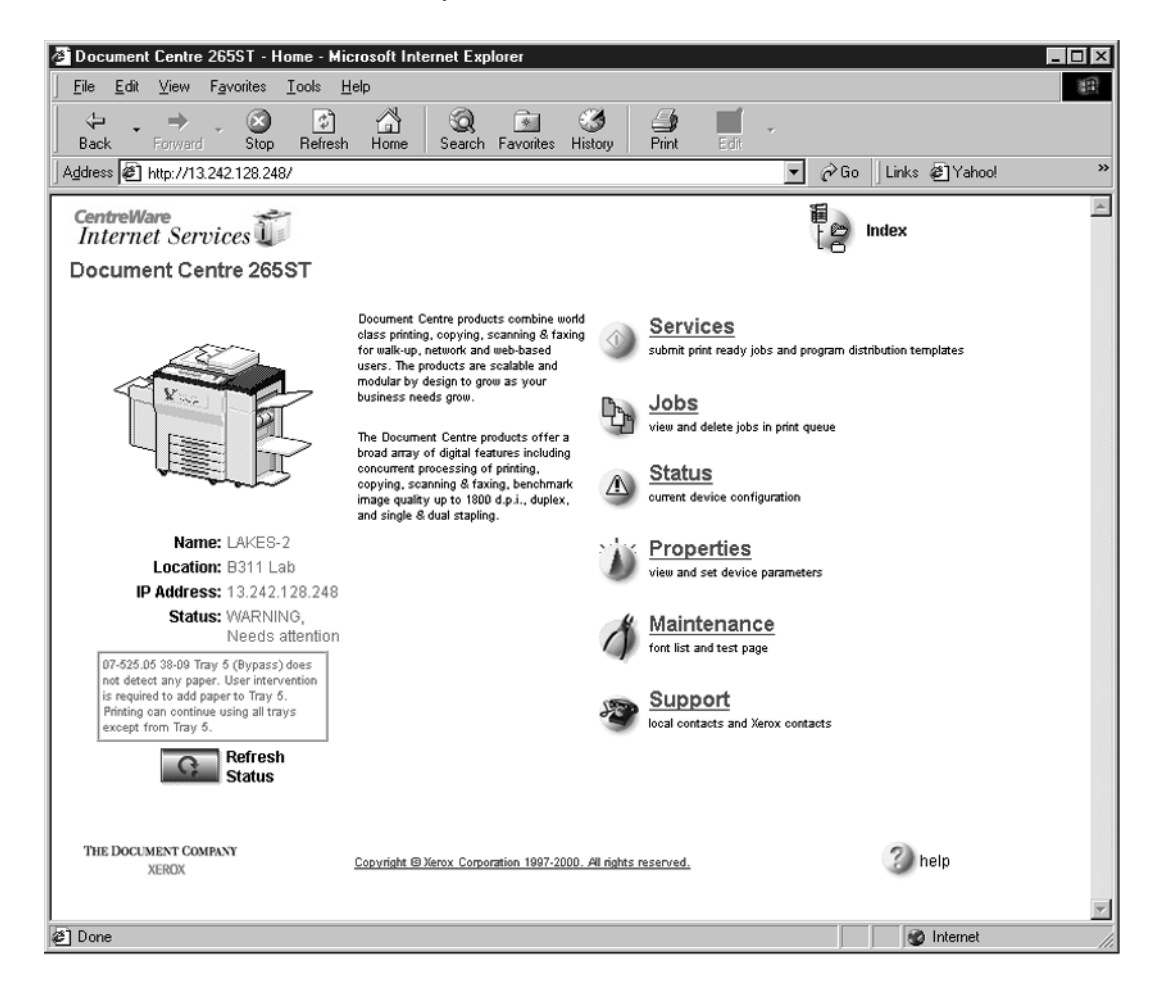

#### Click on Properties.

3 In the Properties column (left side of screen), click on the plus (+) sign for the **Services** folder. The properties for the Document Centre will display as shown below.

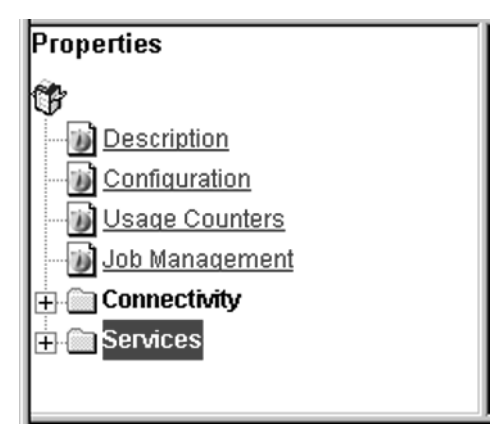

Click on the plus (+) sign for the **Distribution Templates**.

5 Click the **Repository Setup** link.

| 🚈 - Properties - Microsoft Internet Expl                                                                                                    | orer                                                                                                    |                       | _ 🗆 ×  |
|----------------------------------------------------------------------------------------------------|----------------------------------------------------------------------------------------------------|-----------------------|--------|
| <u>File Edit View Favorites Tools</u>                                                                                                    | Help                                                                                                    |                       | (H)    |
| → → ∞<br>Back Forward Stop Refres                                                                                                    | h Home Search Favorites History                                                                                             | 🎒 📝 🖌                 |        |
| Address Address Addres | in/sys_adm.dhtml                                                                                                    | 🔽 🤗 Go 🗍 Links 🖉 Yaho | ol »   |
| CentreWare<br>Internet Services                                                                                                    |                                                                                                    | ₩ Device Home Index   |        |
| Document Centre 265ST                                                                                                    |                                                                                                    |                       |        |
| <u>services</u> <u>jobs</u>                                                                                                    | status properties ma                                                                                                    | intenance support     |        |
|                                                                                                    |                                                                                                    |                       |        |
| Properties                                                                                                    | Repository Setup                                                                                                    |                       |        |
| Description     Configuration     Usage Counters     Job Management     Connectivity     Services     Printing     Distribution Templates     General     General     Template Pool Setup     Default Template                                                                                                    | Repository List<br>Protocols:<br>File Server IP Address:<br>Directory Path:<br>Login Name:<br>Password:<br>Retype password: | Document Repository 0 |        |
| THE DOCUMENT COMPANY<br>XEROX                                                                                                    | Copyright @Xerox Corporation 1997-2000.                                                                                     | All rights reserved.  | 3 help |
| Default Template                                                                                                    |                                                                                                    | 🕑 Interr              | iet // |

**6** Under **Repository Setup**, perform the following:

**Repository List:** Select **Document Repository 0**. Check with your Xerox Document Centre System Administrator to make sure the Repository is not in use.

**NOTE:** Depending on the printer software model, there may only be 1 repository. Some models will have Document Repositories of 0-4 or 1-5.

#### Protocols: Select TCP/IP.

**File Server IP Address:** Enter the TCP/IP address of your FlowPort server. Contact your Network Administrator if you do not know the address. In some versions, you may need to enter a port number. In this case, enter 21.

#### Directory Path: Enter /.

**Login Name:** Enter the guest account user name (**NSA** is the default guest account user name).

Password: Enter the FTP password twice (nsa is the default guest password).

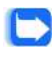

Note: If you have changed the NSA FTP user name or password in the FlowPort NSA Protocol Service configuration, enter the new user name and password here to enable FTP access.

- 7 Click on Apply New Settings.
- 8 A Login window may display. Enter admin for the user name followed by your password. If you do not know your password, contact your printer system administrator.

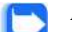

Note: The user name and password are case sensitive.

## **FlowPort Template Setup**

1 Click on the **Services** tab. The **Job Submission** page displays as shown below.

| Document Centre 265ST - Services -                                                                                                    | Microsoft Internet Explorer                                   | _ 🗆 ×    |
|----------------------------------------------------------------------------------------------------|---------------------------------------------------------------|----------|
| <u>File E</u> dit <u>V</u> iew F <u>a</u> vorites <u>T</u> ools <u>F</u>                                                                                                    | Help                                                          | (H)      |
| → → ⊗ ②<br>Back Forward Stop Refresh                                                                                                    | h Home Search Favorites History Print Edit                    |          |
| Address Address Addres | _serv.dhtml 🔽 🧬 Go 🗍 Links 🖉 Yahoo!                           | »        |
| CentreWare<br>Internet Services                                                                                                    | 韻 Device 韻<br>愛 Home [含 Index                                 |          |
| services <u>iobs</u>                                                                                                    | status properties maintenance support                         |          |
|                                                                                                    | Job Submission     Distribution Templates                     |          |
|                                                                                                    |                                                               | <b>^</b> |
|                                                                                                    | Job Submission                                                |          |
|                                                                                                    | Printing                                                      |          |
|                                                                                                    | Copies: (1-999) 1                                             |          |
|                                                                                                    | Collate: 「記题题 □                                               |          |
| Name: LAKES-2                                                                                                    | Orientation: Auto                                             | _        |
| Location: B311 Lab                                                                                                    | 2 Sided Printing:                                             |          |
| Address:                                                                                                    |                                                               |          |
| Status: WARNING, Needs<br>attention                                                                                                    | Staple:                                                       |          |
| 07-525.05 38-09 Tray 5 (Bypass)                                                                                                    |                                                               |          |
| does not detect any paper. User<br>intervention is required to add paper<br>to Trav. 5. Brinting can continue                                                                                                    |                                                               |          |
| using all trays except from Tray<br>5.                                                                                                    | Paper                                                         |          |
| Refresh                                                                                                    | Paper Tray: Auto Select                                       |          |
| Status                                                                                                    | Paper Size: 🙀 Auto                                            | -        |
| THE DOCUMENT COMPANY<br>XEROX                                                                                                    | Copyright @ Xerox Corporation 1997-2000. All rights reserved. | 3) help  |
|                                                                                                    |                                                               |          |
| 🝘 Machine Bitmap                                                                                                    | S Internet                                                    |          |

2 Click on the **Distribution Templates** button.

| Document Centre 265ST - Services                                                                                                    | - Microsoft Internet Explorer                                                                                                    | _ D ×  |
|----------------------------------------------------------------------------------------------------|----------------------------------------------------------------------------------------------------|--------|
| <u>File Edit View Favorites Tools</u>                                                                                                    | Help                                                                                                    | (H)    |
| Back Forward Stop Refres                                                                                                    | h Home Search Favorites History Print Edit                                                                                                    |        |
| Address A http://13.242.128.248/print/sca                                                                                                    | an_to_file/dist_temp_main.dhtml?TemplateDir=/tmp/template/pool/web 💌 🔗 Go 🗍 Links 🖉 Yahoo!                                                                         | **     |
| CentreWare<br>Internet Services                                                                                                    | Home Index<br><u>status properties maintenance support</u><br>Copy Job Submission O Distribution Templates                                                         |        |
|                                                                                                    |                                                                                                    |        |
| Distribution Templates     Distribution Templates     Distribution Templates     Distribution Templates     Distribution     Distribution     Distribution     Distribution     Distribution | Distribution Templates                                                                                                    |        |
|                                                                                                    | Click on a template to view or modify a template and its<br>services. Use the buttons above the template tree to create,<br>remove and copy templates in the tree. |        |
|                                                                                                    | Select the "help" button for detailed information about the<br>Distribution Templates feature.                                                                     |        |
| THE DOCUMENT COMPANY<br>XEROX                                                                                                    | Copyright @ Xerox Corporation 1997-2000. All rights reserved.                                                                                                    | 3 help |
| Ø Done                                                                                                    | 👩 Internet                                                                                                    | 4      |

#### Configuring a Document Centre 240/255/265/460/470/480/490 with Centreware Internet Services

**3** Under the Services tab, click on the [+] **new** button.

| Document Centre 265ST - Services -                               | Microsoft Internet Explorer                                                                                                    | _ 🗆 ×    |
|------------------------------------------------------------------|----------------------------------------------------------------------------------------------------|----------|
| <u>Eile E</u> dit ⊻iew F <u>a</u> vorites <u>T</u> ools <u>H</u> | <u>t</u> elp                                                                                                    | (H)      |
| → → ⊗ ©<br>Back Forward Stop Refresh                             | Home Search Favorites History Print Edit                                                                                                    |          |
| Address an http://13.242.128.248/print/scar                      | n_to_file/dist_temp_main.dhtml?TemplateDir=/tmp/template/pool/web 💌 🧬 Go 🗍 Links 🖉 Yahoo!                                                     | »        |
| CentreWare<br>Internet Services                                  | Home Home                                                                                                    |          |
| services jobs                                                    | status properties maintenance support                                                                                                    |          |
| 🚽 主 new 🖾 delete 🤷                                               | copy O Job Submission O Distribution Templates                                                                                                |          |
| Distribution Templates                                           | General         Name:         Description:         Owner:         Suppress Job Log:         Confirmation Sheet:         apply         restore |          |
|                                                                  | Scan Settings<br>Basic                                                                                                    | <b>•</b> |
| THE DOCUMENT COMPANY<br>XEROX                                    | Copyright @ Xerox Corporation 1997-2000. All rights reserved.                                                                                 | 3 help   |
| é                                                                | 🖉 İnternet                                                                                                    |          |

**4** In the **General** settings box, enter the following:

**Name**: Type **FlowPort** (or any name that would let users know that this is the FlowPort template. It can be up to eight characters in length).

#### Description: Type Scan to FlowPort.

Owner: Type your name or the FlowPort administrator's name.

**5** Review the Scan Settings. Click on **Edit** if you need to change the default settings.

| 🖉 Document Cent                                     | re 265ST - S                                          | ervices -              | Microsoft Inte         | rnet Explorer                            |                            |                              |                 | _ 🗆 ×  |
|-----------------------------------------------------|-------------------------------------------------------|------------------------|------------------------|------------------------------------------|----------------------------|------------------------------|-----------------|--------|
| <u>F</u> ile <u>E</u> dit <u>V</u> iew              | F <u>a</u> vorites                                    | <u>T</u> ools <u>H</u> | elp                    |                                          |                            |                              |                 | 10     |
| Back Forwa                                          | rd Stop                                               | 🕼<br>Refresh           | Home S                 | 🗿 🔝 ଔ<br>earch Favorites Histo           | y Dry Print Ec             | <b>/</b> -<br>lit            |                 |        |
| Address 🖉 http://                                   | 13.242.128.248                                        | /print/scar            | _to_file/dist_ter      | np_main.dhtml?Template                   | Dir=/tmp/template/po       | ool/web 💌 🤗 Go               | Links 🖉 Yahoo!  | »      |
| CentreWare<br>Internet Services<br>Services<br>Inew | vices<br>intre 265S<br>iobs<br>iobs<br>iobs<br>delete | T                      | status<br>copy<br>Scan | properties<br>Job Submission<br>Settings | maintenance                | Home Home In<br>Support      | dex<br>emplates |        |
| atest-2k6                                           |                                                       |                        | -                      |                                          |                            |                              |                 |        |
| ElowPort                                            | <u>ex</u>                                             |                        | B                      | iginal Type:                             | 6                          | Text 💌                       |                 |        |
| <u>nsajar</u>                                       |                                                       |                        | Au                     | to Exposure:                             | 10.27                      |                              |                 |        |
| L (EEE) test                                        |                                                       |                        | Li                     | hten / Darken:                           | 6                          | Normal 💌                     |                 |        |
|                                                     |                                                       |                        | Sł                     | arpness:                                 |                            | Normal 💌                     |                 |        |
|                                                     |                                                       |                        | Co                     | intrast:                                 |                            | Normal 💌                     |                 |        |
|                                                     |                                                       |                        | Si                     | des Imaged:                              |                            | One Sided                    | V               |        |
|                                                     |                                                       |                        | Re                     | solution:                                |                            | 300x300 💌                    |                 |        |
|                                                     |                                                       |                        | In                     | age Size                                 |                            |                              |                 |        |
|                                                     |                                                       |                        | Or                     | iginal Size:                             |                            | ⊙ Normal                     |                 |        |
|                                                     |                                                       |                        |                        |                                          |                            | Portrait 5 1/2               | ×81/2 💌         |        |
|                                                     |                                                       |                        |                        |                                          |                            | C Custom<br>x (1-12) y (1-18 | 0               |        |
|                                                     |                                                       |                        | [                      |                                          |                            |                              |                 |        |
| THE DOCUMENT CON<br>XEROX                           | MPANY                                                 | `                      | <u>Copyrig</u>         | ht © Xerox Corporation 1997              | 7-2000. All rights reserve | <u>d.</u>                    |                 | 3 help |
| <li>ew</li>                                         |                                                       |                        |                        |                                          |                            |                              | 🔮 Internet      | h      |

#### Configuring a Document Centre 240/255/265/460/470/480/490 with Centreware Internet Services

**6** In the Distribution area, specify a **Destination**. Select **Public Internet Folder** from the New Destination list, and click **add**.

| Document Centro                                                                                                    | e 265ST - S   | ervices                             | - Microsoft                                     | Internet Explorer                       |                                                                        |                                                                                    |                                                                          |                                                                                  |                                                                                                    |                |            |        |
|----------------------------------------------------------------------------------------------------|---------------|-------------------------------------|-------------------------------------------------|-----------------------------------------|------------------------------------------------------------------------|------------------------------------------------------------------------------------|--------------------------------------------------------------------------|----------------------------------------------------------------------------------|----------------------------------------------------------------------------------------------------|----------------|------------|--------|
| Elle Edik View<br>→ →<br>Back Forwar<br>Address A http://1                                                                                                    | d Stop        | Loois<br>C<br>Refres<br>8/print/sci | h Home                                          | Search Favorite                         | s History<br>emplateDir                                                | Print Ed                                                                           | it<br>ol/web ▼ ∂G                                                        | o ∫Links ø⊉1                                                                     | rahoo!                                                                                                | >>>            |            |        |
| CentreWare<br>Internet Serv<br>Document Cer                                                                                                    | vices         | ят                                  |                                                 |                                         |                                                                        |                                                                                    | Home                                                                     | Index                                                                            |                                                                                                    |                |            |        |
| services                                                                                                    | <u>iobs</u>   | Ĩ                                   | <u>status</u>                                   | properti                                | <u>es</u> [ !                                                          | <u>maintenance</u>                                                                 | support                                                                  |                                                                                  |                                                                                                    |                |            |        |
| ± new                                                                                                    | × delete      | ٩                                   | copy                                            | O Job Subr                              | nission                                                                |                                                                                    | Distribution                                                             | Templates                                                                        |                                                                                                    |                |            |        |
| Distribution Term<br>Distribution Term<br>Distribution Term<br>Distribution<br>Distribution<br>D | <u>plates</u> |                                     |                                                 | Distribution<br>Destinatio<br>New Desti | ns                                                                     | edit                                                                               | delete<br>net Folder 💌                                                   |                                                                                  |                                                                                                    |                |            |        |
|                                                                                                    | ļ             | 🖉 Docu                              | ment Centre                                     | e 265ST - Service                       | s - Micro                                                              | soft Internet Exp                                                                  | olorer                                                                   |                                                                                  |                                                                                                    |                |            |        |
|                                                                                                    |               | File                                | <u>E</u> dit ⊻iew                               | Favorites Iools                         | Help                                                                   |                                                                                    |                                                                          |                                                                                  | 1                                                                                                    |                |            | 100 A  |
| THE DOCUMENT COM<br>XEROX                                                                                                    | PANY          | Back                                | Forward                                         | Stop Ref                                | esh Ho                                                                 | me Search F                                                                        | avorites History                                                         | Print Ec                                                                         |                                                                                                    | Sec line.      | - Anno 11  |        |
| Properties                                                                                                    | [             | Address                             | )은 http://13                                    | 3.242.128.248/print/                    | scan_to_fil                                                            | e/dist_temp_main.c                                                                 | html?lemplateDir=/                                                       | /tmp/template/pd                                                                 | ool/web 💌 🤇                                                                                           | r Go j Links   | @ Yahoo!   |        |
| Internet Serv<br>Document Cer<br>Services<br>Image: Services<br>Image: Services<br>I                                                 |               |                                     | ices<br>itre 265ST<br>jobs<br>idelete<br>alates | Sta<br>Copy<br>Di                       | tus pro<br>Joh<br>stribution<br>File to Publ<br>PaperPor<br>Scan to Dr | Submission<br>Submission<br>Templat<br>ic Internet Fe<br>t Document Dis<br>esktop: | aintenance<br>e: trte<br>older<br>stribution                             | Home E                                                                           | index                                                                                                 | 25             |            |        |
|                                                                                                    |               |                                     |                                                 |                                         |                                                                        | Filing Dee<br>Select fror<br>Path to Do<br>Filing Poli<br>Documen<br>Output Ima    | stination<br>n Repository Ser<br>curnent:<br>cy:<br>Name:<br>age Format: | vers: Docu<br>/<br>C Ap<br>C OV<br>C Ne<br>DOC<br>Multi-<br>Apply Nev<br>Restore | irment Reposi<br>aw Auto Gener<br>ypend<br>rerwrite<br>aw Exact<br>Page TIFF<br>Mage TIFF<br>Settings | itory 0 :13.24 | 2.128.201  |        |
|                                                                                                    |               | THE DO                              | CUMENT COMI<br>XEROX                            | PANY                                    |                                                                        | Copyright @Xerox                                                                   | Corporation 1997-2000                                                    | ). All rights reserve                                                            | d.                                                                                                    |                |            | 3 help |
|                                                                                                    |               | 😂 Help                              |                                                 |                                         |                                                                        |                                                                                    |                                                                          |                                                                                  |                                                                                                    |                | 🍘 Internet |        |

- 7 In the list of **Select from Repository Servers**, select repository that points to the FlowPort server.
- S Type the Path to Document /
- **()** Check the Filing Policy New Auto Generate.
- **1** Document name is DOC.
- 11 Select the Output Image Format Multi-Page TIFF.
- 12 Click on Apply New Settings. The Document Centre is ready to use FlowPort.

Note: This setup provides users Guest access (Trusted/Shared) to FlowPort. If a higher authentication level is required, users should use their FlowPort Login sheet.

### **Testing the FlowPort Template**

To check that the Document Centre is ready for FlowPort use, perform the following test:

- 1 At the Document Centre, place a document in the scanner.
- **?** Select the FlowPort template and select Scan.
  - Note: If the Document Centre is properly configured, a DC confirmation sheet will be printed confirming that the scan to FlowPort was successful, otherwise an error report with some specific failure notice will be printed. If the scan to FlowPort was successful a FlowPort confirmation sheet will also print.

Verify that the Scan-to-File feature is installed on the Document Centre. Print a Configuration sheet and check the installed options list for Scan-to-File. If the Scan-to-File is not listed, contact your Xerox service representative to obtain and install the Scan-to-File kit. You can also call 1-800-ASK-XEROX for information about obtaining and installing this feature.

## **FlowPort Repository and Template Setup**

The Xerox Document Centre uses templates and repositories to control the disposition of scanned documents. Information about these templates and repositories is stored inside the Document Centre and is accessible through the Web server embedded in the device. The Document Centre provides a default template, a number of named template (optional), a default public repository, and four other configurable public repositories.

Templates are shown as choices on the Document Centre Touch Screen. The default template is named "@default.xst" and it is the first template shown in the template list on the screen. The Xerox Document Centre uses *templates* and *repositories* to control the disposition of scanned documents. Information about these templates and repositories is stored inside the Document Centre and is accessible through the Web server embedded in the device. The Document Centre provides a default template, a number of named templates (optional), a default public repository, and four other configurable public repositories.

Templates are shown as choices on the Document Centre Touch Screen. The default template is named "@default.xst" and it is the first template shown in the template list on the screen.

Repositories are shown as choices for template setup in the Document Centre Web-based administration tool. Each repository has the following settings:

- Repository List
- Protocols
- File Server IP Address
- Directory Path
- Login Name
- Password

### **FlowPort Repository Setup**

The following settings for the FlowPort Repository setup are recommended.

1 In your Web browser's Address (or Location) box, enter the TCP/IP address of your Document Centre.

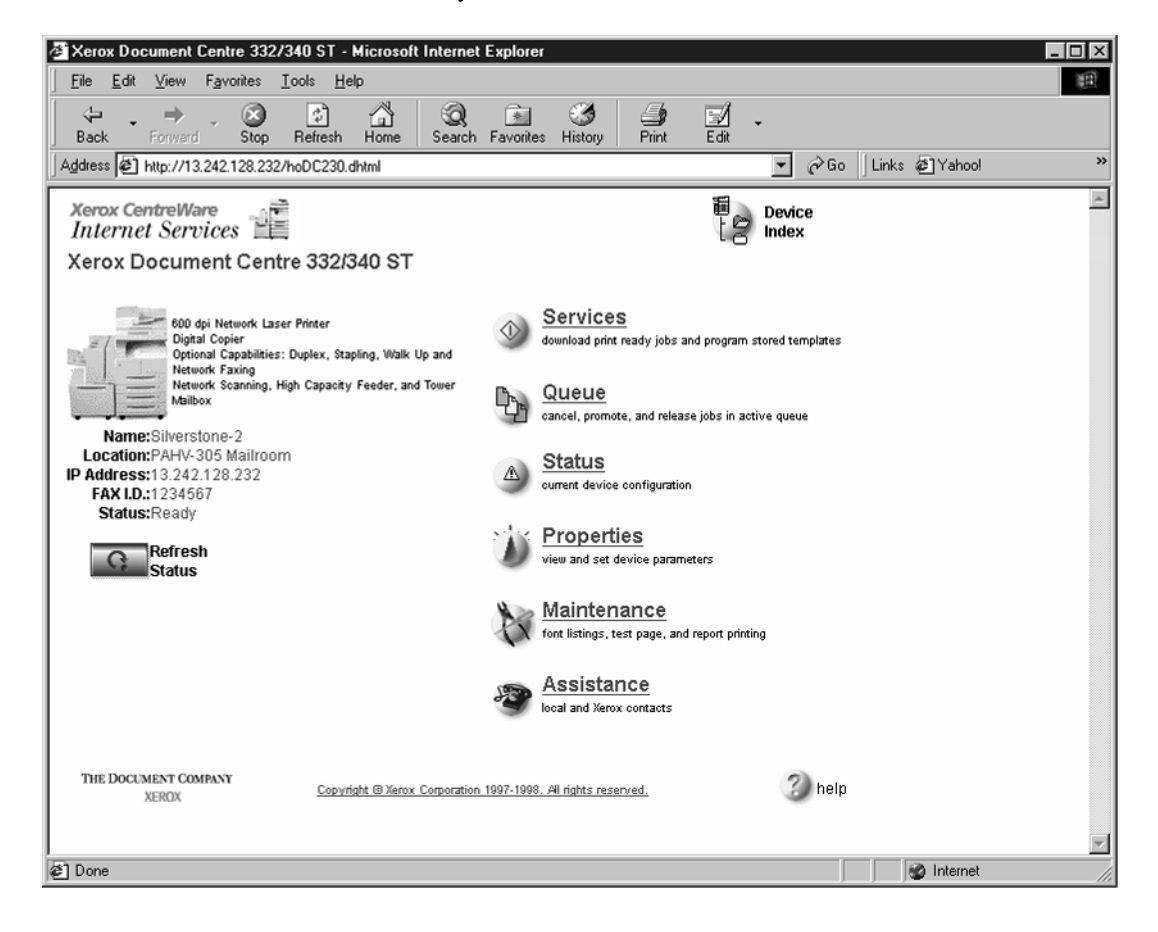

- Click on Properties.
- Click on [+] Services.
- **1** Click on [+] **Stored Templates**

5 Click on **Repository Setup**.

| Xerox Document Centre 332/340 ST - Mic                               | rosoft Internet Explorer                                    |                             |
|----------------------------------------------------------------------|-------------------------------------------------------------|-----------------------------|
| <u>File E</u> dit ⊻iew F <u>a</u> vorites <u>T</u> ools <u>H</u> elp |                                                             | 1                           |
| Back Forward Stop Refresh H                                          | Search Favorites History Print E                            | dit -                       |
| Address A http://13.242.128.232/geParent.dhtm                        |                                                             | 🗾 🖉 Go 🛛 Links 🙋 Yahoo! 🛛 👋 |
| Xerox CentreWare<br>Internet Services                                | Device<br>Home                                              | Device<br>Index             |
| Xerox Document Centre 332/340                                        | <u>, , , , , , , , , , , , , , , , , , , </u>               |                             |
| services gueue statu                                                 | properties <u>maintenance</u>                               | assistance                  |
|                                                                      |                                                             |                             |
| Properties                                                           |                                                             |                             |
|                                                                      | setup                                                       |                             |
| Terox Document Centre 332/340 S                                      | Democritered liet                                           | (mm)                        |
|                                                                      | Repository List:                                            | Default 🗾                   |
|                                                                      | Protocols: T                                                | TCP/IP                      |
|                                                                      | File Server IP Address:                                     | 13.242.130.123              |
|                                                                      | Directory Path:                                             | 1                           |
|                                                                      |                                                             | <u> </u>                    |
|                                                                      | Login Name:                                                 | NSA                         |
| W Repository Setup                                                   | Password:                                                   | kolok                       |
| Template Pool Setup                                                  | L                                                           |                             |
| H Print Coture                                                       |                                                             | 0                           |
|                                                                      | Apply New                                                   | Settings                    |
|                                                                      |                                                             |                             |
|                                                                      | Restore S                                                   | Settings                    |
|                                                                      |                                                             |                             |
| THE DOCUMENT COMPANY<br>XEROX                                        | Copyright @ Xerox Corporation 1997-1998. All rights reserve | ad. 3 help                  |
| 2                                                                    |                                                             | 👔 👔 Internet                |

- **6** Select an unused repository from the **Repository List** (Default is recommeded).
- **7** Verify that the protocol is **TCP/IP**.
- **8** Type the **File Server IP address** (the IP address of your FlowPort server).
- **9** Type the Directory Path /
- **10** Type the login name **NSA**, and the password **nsa**.
- **11** Click on **Apply New Settings**.
- 12 In the dialog box that appears, type the admin User Name and Password of the Document Centre, and click **OK**.

| 🖉 Xerox Document Centre 332/340 ST - M                                  | icrosoft Internet Explore                    | :f                         |             |               | _ 8 ×    |
|-------------------------------------------------------------------------|----------------------------------------------|----------------------------|-------------|---------------|----------|
| Elle Edit Yiew Favorites Iools Help                                     |                                              |                            |             |               | ()<br>() |
|                                                                         | Home Search Favorit                          | Itistory Mai               | Print Edg . | Discuss       |          |
| Agdress e http://172.18.73.51/gePareni.dnimi                            | \$25                                         |                            |             | • ~ 6         | Dinks "  |
| Xerox CentreWare<br>Internet Services                                   |                                              | E Devic                    | e E Device  |               |          |
| Xerox Document Cent Enter N                                             | etwork Password                              |                            | ? ×         |               |          |
| services queue                                                          | > Please type your user na<br>Site: 172.18.7 | me and password.<br>3.51   | J           | <u> </u>      |          |
| Properties .                                                            | Realm Administr                              | ation                      |             |               |          |
| Xerox Document Centre 332     General Seture                            | User Name admin                              |                            |             |               |          |
| Emulation                                                               | Password                                     | your password list         |             |               |          |
| Services                                                                | . Zaro an boundary                           | OK                         | Cancel      |               |          |
| Stored Templates  Stored Templates  Constant Setup  Template Pool Setup |                                              | Apply Net                  | w Settings  |               |          |
| THE DOCUMENT COMPANY<br>XEROX                                           | Copyright © Xecox Corporatio                 | n 1997-1998, All rights re | eserved.    |               | 3) help  |
| E Web site found. Waiting for reply                                     |                                              |                            |             | g Internet    |          |
| Start Document1 - Microsoft Word                                        |                                              | EXerox Document            | t Cent      | 4 <b>6</b> 9= | 9.56.AM  |

## **FlowPort Template Setup**

1 Next, you need to set up the scan template that you will use when scanning to FlowPort server. Select **Device Index**.

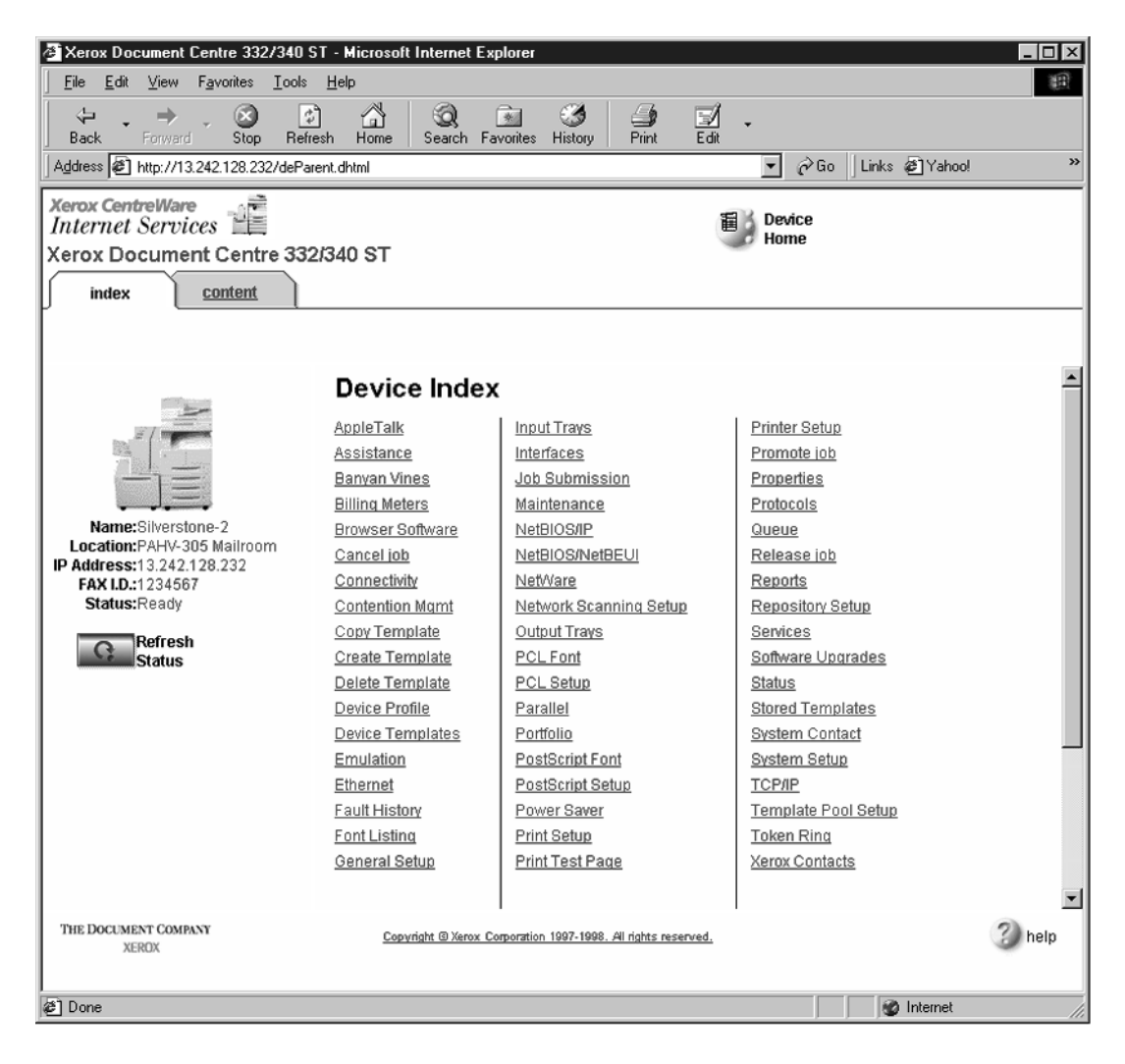

2 Select Stored Templates.

| Xerox Document Centre 332/340 9                                           | ST - Microsoft Internet Explorer                                                                                                    |
|---------------------------------------------------------------------------|----------------------------------------------------------------------------------------------------|
| _ <u>F</u> ile <u>E</u> dit <u>V</u> iew F <u>a</u> vorites <u>T</u> ools | Help                                                                                                    |
| Back Forward Stop Refr                                                    | resh Home Search Favorites History Print Edit                                                                                                    |
| Address 2 http://13.242.128.232/seS2F                                     | FParent.dhtml 🔽 🔗 Go 🗍 Links 🖉 Yahoo!                                                                                                    |
| Xerox CentreWare<br>Internet Services                                     | 2/340 ST                                                                                                    |
| services <u>queue</u>                                                     | status properties maintenance assistance                                                                                                    |
| 🛨 new 🛛 🔀 delete                                                          | 💁 copy 🔿 Job Submission 💿 Stored Templates                                                                                                    |
| Device Templates                                                          | Stored Templates                                                                                                    |
| miceon     miceon     miceon     miceon                                   |                                                                                                    |
| Dicraid-W2k     Diosefp-21sp1     Dinmohideen     Dirich                  |                                                                                                    |
| u u u u u u u u u u u u u u u u u u u                                     |                                                                                                    |
| ⊕ ∰ <u>zhu</u><br>⊕ ∰ <u>zhu</u>                                          | Click on a template to view or modify a template and its services. Use the<br>buttons above the template tree to create, remove and copy templates in<br>the tree. |
| THE DOCUMENT COMPANY<br>XERDX                                             | Copyright @Xerox Corporation 1997-1998. All rights reserved.                                                                                                    |
| Done                                                                      | See Internet                                                                                                    |

3 Select [+] new.

| Xerox Document Centre 332                                                                                                    | 2/340 ST - Microsoft Internet Explorer               |                                                      |
|----------------------------------------------------------------------------------------------------|------------------------------------------------------|------------------------------------------------------|
| <u>File E</u> dit <u>V</u> iew F <u>a</u> vorites                                                                                                    | <u>T</u> ools <u>H</u> elp                           |                                                      |
| Back Forward Stop                                                                                                    | Refresh Home Search Favorites                        | ts History Print Edit -                              |
| Address 2 http://13.242.128.23                                                                                                    | 12/seS2FParent.dhtml                                 | 💌 🔗 Go 🛛 Links 🙆 Yahoo!                              |
| Xerox CentreWare<br>Internet Services<br>Xerox Document Centr                                                                                                    | re 332/340 ST                                        | Image: Service Home     Image: Service Home          |
| services <u>queue</u>                                                                                                    | status properties                                    | maintenance assistance                               |
| 🚹 new 🛛 🔀 delete                                                                                                    | e 💁 copy 🔿 Job Subr                                  | mission 🜘 Stored Templates                           |
|                                                                                                    | Adding New Te                                        | 「emplate                                             |
| Device Templates  Device Templates  Device Temp | Template<br>Name:<br>Description:<br>Owner:<br>apply | Services         File         Fax         Local Copy |
| THE DOCUMENT COMPANY<br>XEROX                                                                                                    | Copyright @Xerox Corporati                           | nion 1997-1998, All rights reserved,                 |
| l<br>ළි Done                                                                                                    |                                                      | 👔 👔 Internet                                         |

- 4 In the Template fields, enter a name for the template in the **Name** field. Leave the Description and Owner fields blank.
- 5 Under Services, select File.
- 6 Click apply.
- 7 If you see the following dialog box, click **Yes**.

| di Microsoft Internet Explorer     A script on this page is causing Internet Explorer to run slowly. If it continues to run, your computer may become unresponsive.     Do you want to abort the script?     Xes No | queue )   | status pro                                          | perties ] m                       | aintenance           | assistanc         | 20           |
|----------------------------------------------------------------------------------------------------|-----------|-----------------------------------------------------|-----------------------------------|----------------------|-------------------|--------------|
| ttes A script on this page is causing Internet Explorer to run slowly. If it continues to run, your computer may become unresponsive. Do you went to abort the script?                                              | d Microso | ft Internet Explorer                                |                                   |                      |                   | ×            |
| Do you want to aboit the script?                                                                                                    | lates 🛆   | A script on this page is c<br>computer may become u | ausing Internet Ex<br>mesponsive. | plorer to run slowly | . If it continues | to run, your |
| Xes No                                                                                                    |           | Do you want to abort the                            | e script /                        |                      |                   |              |
|                                                                                                    |           |                                                     | Yes                               | No                   |                   |              |

8 Click the browser's **Refresh** button. You should see the name of the new template in the list of Device Templates.

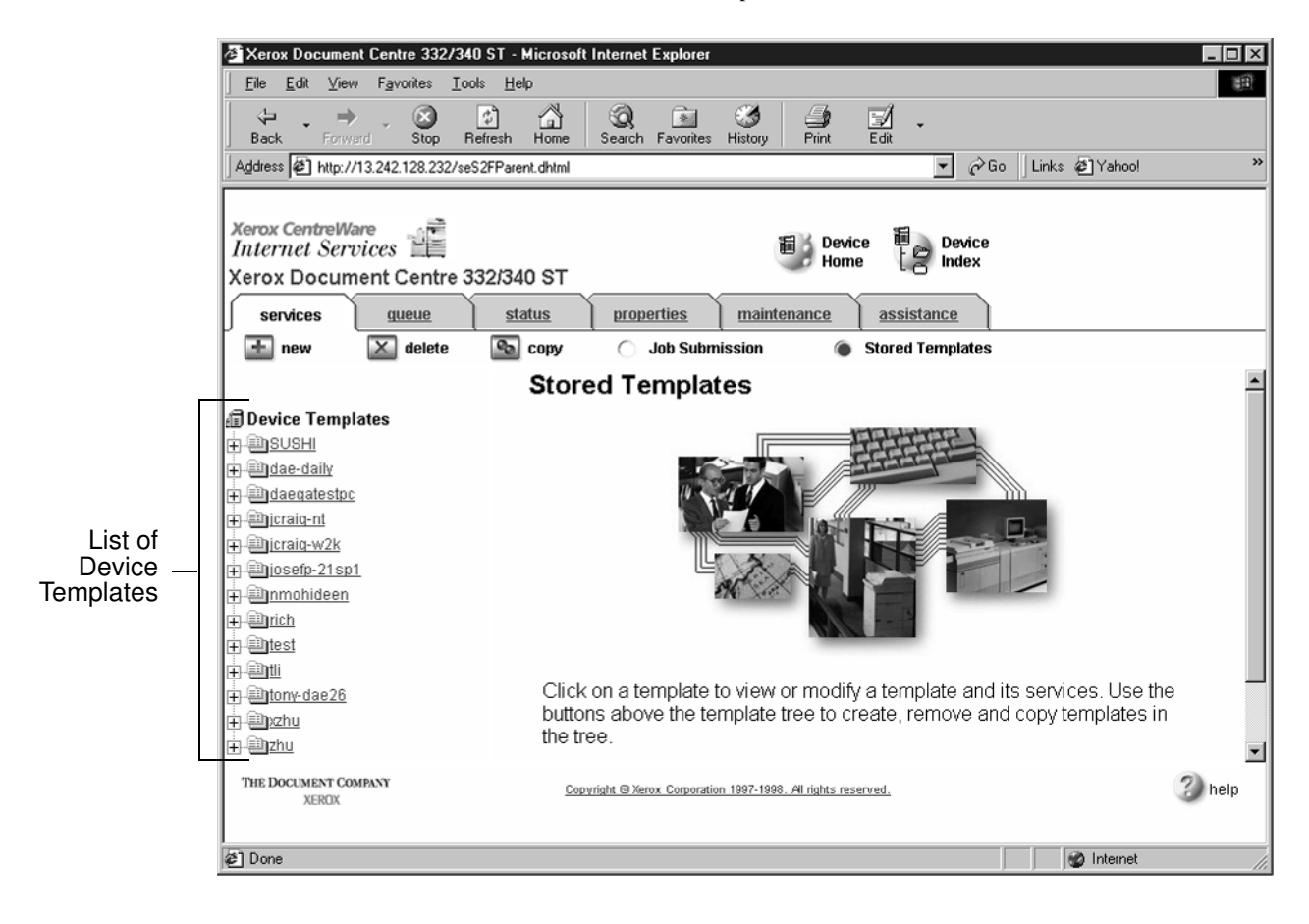

**Q** Click on [+] next to the name of the new template in the list of Device Templates.

10 Click Scan and verify the scan settings. Typically, the default settings are used, however click Edit if you want to change them.

| 🖉 Xerox Documer                                                        | t Centre 332/                   | '340 ST - Microso                     | ft Internet Explorer                                                                                       |                   |                                                                                                  |                    | _ 🗆 ×     |
|------------------------------------------------------------------------|---------------------------------|---------------------------------------|----------------------------------------------------------------------------------------------------|-------------------|--------------------------------------------------------------------------------------------------|--------------------|-----------|
| <u>_</u> Eile <u>E</u> dit ⊻iew                                        | F <u>a</u> vorites              | <u>T</u> ools <u>H</u> elp            |                                                                                                    |                   |                                                                                                  |                    | 10        |
| Back Forwa                                                             | rd Stop                         | Refresh Home                          | Search Favorites                                                                                           | History           | int Edit                                                                                         |                    |           |
| Address 🖉 http://                                                      | 13.242.128.232/                 | /seS2FParent.dhtml                    |                                                                                                    |                   | ▼ ∂                                                                                              | ão ∫Links 🖨 Yahoo! | »         |
| Xerox CentreWa<br>Internet Serv<br>Xerox Docum<br>services<br>im new   | ent Centre<br>gueue<br>X delete | e 332/340 ST<br>status<br>Copy<br>Sca | Droperties<br>Job Submi<br>An Settings                                                                     | maintenan.        | Device<br>Home Poindex<br>Ce assistance<br>Stored Templates                                      |                    |           |
|                                                                        |                                 |                                       | Basic                                                                                                    |                   |                                                                                                  |                    |           |
|                                                                        | <u>5</u>                        |                                       | Original Type:<br>Auto Exposure:<br>Lighten / Darken:<br>Sides Imaged:<br>Resolution:<br><b>Image Size</b> |                   | Text V<br>Normal V<br>One Sided                                                                  | ×                  |           |
| tonv-dae26     inzhu     inzhu     inzhu     inzhu     inzhu     inzhu |                                 |                                       | Original Size:<br>Stored Size:                                                                             |                   | Auto     Pre-set     Custom     Same as original     Pre-set     Custom                          |                    |           |
|                                                                        |                                 |                                       | Daduaa (Enlarga                                                                                            |                   |                                                                                                  |                    |           |
|                                                                        |                                 |                                       | Aspect Ratio:                                                                                              | F                 | <ul> <li>○ Auto</li> <li>○ Normal</li> <li>○ Custom</li> <li>(50%-200%):</li> <li>100</li> </ul> |                    |           |
| THE DOCUMENT CON<br>XEROX                                              | APANY                           | <u>Ca</u>                             | ppyright @ Xerox Corporation                                                                               | 1997-1998. All ri | unts reserved.                                                                                   | (a) have a         | 🔹 3) help |
| ë.                                                                     |                                 |                                       |                                                                                                    |                   |                                                                                                  | 📔 🛛 🕲 Internet     | 1         |

|                                              | 11                               | Click File.         |                                 |                                                                                                    |                                              |                |        |
|----------------------------------------------|----------------------------------|---------------------|---------------------------------|----------------------------------------------------------------------------------------------------|----------------------------------------------|----------------|--------|
| 🖉 Xerox Docume                               | nt Centre 332/34                 | 0 ST - Microsoft    | Internet Explorer               |                                                                                                    |                                              |                |        |
| <br><u>File E</u> dit <u>V</u> ier           | v F <u>a</u> vorites <u>T</u> oo | ols <u>H</u> elp    |                                 |                                                                                                    |                                              |                | 1      |
| Back Forw                                    | ard Stop F                       | 🗘 🐴<br>Iefresh Home | Q<br>Search Favorites           | Image: Second second second | 🛒 🗸<br>Edit                                  |                |        |
| Address 🖉 http:/                             | /13.242.128.232/se               | S2FParent.dhtml     |                                 |                                                                                                    | ▼ 🔗 Go                                       | Links 🔊 Yahoo! |        |
| Xerox CentreW<br>Internet Ser<br>Xerox Docun | are<br>vices                     | 32/340 ST           |                                 | E Devi<br>Hom                                                                                                    | ce 🗐 Device<br>ne [ 🔗 Index                  |                |        |
| services                                     | queue                            | status              | properties                      | maintenance                                                                                                    | assistance                                   |                |        |
| 🛨 new                                        | 🔀 delete                         | s copy              | 🔵 Job Subr                      | ission 🌘                                                                                                    | Stored Templates                             |                |        |
|                                              | _                                | File                |                                 |                                                                                                    |                                              |                |        |
| Device Temp                                  | lates                            | Pa                  | aperPort Docum                  | ent Distribution                                                                                                    |                                              |                |        |
| 🕂 <u> dae-daily</u>                          |                                  | S                   | can to PaperPort D              | esktop: [                                                                                                    |                                              |                |        |
| 🕂 <u> daeqatestp</u> i                       | -                                | Fi                  | ing Destination                 |                                                                                                    |                                              |                |        |
| H Bicraid-ni                                 |                                  | P                   | Protocols: © TCP/IP             |                                                                                                    |                                              |                |        |
|                                              | 1                                |                     |                                 |                                                                                                    | C NetWare                                    |                |        |
| m mohideen                                   |                                  |                     | Repository Type:                |                                                                                                    | Public                                       |                |        |
| 🕂 🛄 rich                                     |                                  |                     |                                 |                                                                                                    | C Private                                    |                |        |
|                                              |                                  | s                   | Select From Repository Servers: |                                                                                                    | Default: 13.242.130.12                       | 3 👻            |        |
| Scan                                         |                                  | Fi                  | ling Policy:                    |                                                                                                    | C Overwrite                                  |                |        |
| File                                         |                                  |                     |                                 |                                                                                                    | C Append                                     |                |        |
| H                                            |                                  |                     |                                 |                                                                                                    | C New Exact                                  |                |        |
| ∓_≣iozhu                                     |                                  |                     |                                 |                                                                                                    | New Auto Generate                            |                |        |
| + Dzhu                                       |                                  | 0                   | utput Image Forma               | it:                                                                                                    | TIFF (Multi-Page) 💌                          |                |        |
|                                              |                                  |                     |                                 | Apply N<br>Refresh Ter<br>Restor                                                                                                    | ew Settings<br>nplate Settings<br>e Settings |                |        |
| THE DOCUMENT CO<br>XEROX                     | MPANY                            | Сору                | right © Xerox Corporatio        | 1997-1998. All rights res                                                                                                    | erved.                                       |                | 3 help |
| ē]                                           |                                  |                     |                                 |                                                                                                    |                                              | 💣 Internet     |        |

- 12 Under Stored templates, select the following: TCP/IP, Public, Default (or the repository designated for FlowPort), New Auto Generate, and TIFF (Multi-Page). Then, click Apply New Settings.
- **13** The Document Center is now configured to scan to the FlowPort server.

## **Testing the FlowPort Template**

To check that the Document Centre is ready for FlowPort use, perform the following test:

1 At the Document Centre, place a document in the scanner.

2 Select the FlowPort template and select **Scan**.

Note: If the Document Centre is properly configured, a DC confirmation sheet will be printed confirming that the scan to FlowPort was successful, otherwise an error report with some specific failure notice will be printed. If the scan to FlowPort was successful a FlowPort confirmation sheet will also print.